- Wikiprint Book
- Title: Konta pracowników
- Subject: eDokumenty elektroniczny system obiegu dokumentów, workflow i CRM NewBusinessAdmin/Company/Employees
- Version: 13
- Date: 06/21/25 05:32:21

# **Table of Contents**

| Konta pracowników                            | 3 |
|----------------------------------------------|---|
| Dodawanie nowego konta pracownika            | 3 |
| Edycja kartoteki pracownika                  | 6 |
| Dezaktywacja i przywracanie kont pracowników | 6 |
|                                              |   |

Podręcznik użytkownika > Pracownicy > Konta pracowników

## Konta pracowników

Zarządzanie kontami pracowników odbywa się z poziomu okna Konta pracowników, które składa się z Paska narzędzi, paneli nawigacyjnych: Filtr struktury organizacyjnej oraz Filtry i listy kont pracowników.

| (onta pracowników                                                                                                    | /                      |       |                                               |                                     |                                              | 行くり      |
|----------------------------------------------------------------------------------------------------|------------------------|-------|-----------------------------------------------|-------------------------------------|----------------------------------------------|----------|
| P P - Pracown                                                                                                    |                        | Ilc   | ość licencji: 21 Liczba aktywnych kont: 20 Li | czba wygasłych kont: 0 Pozostało li | cencji: 1                                    |          |
| 😑 🍒 KDH - Anna Kowalsk                                                                                                    |                        | 0     | Nazwa konta                                   | Imię i nazwisko                     | Stanowisko                                   | Sym. jed |
| 🔏 Dani                                                                                                    | iel Grzesinski -       |       | PIOCH                                         | Piotr CHERRY                        | Koordynator systemów IT                      |          |
| 🗏 👗 Konto M                                                                                                    | lierz - Pracowr        |       | NATBR                                         | Natalia BEAR                        | SPECJALISTA DS. ROZLICZEń CENTRALNEJ SP      | F        |
| Kont                                                                                                    | troling                |       | MARPE                                         | Mariola PE                          | Głowna Księgowa                              |          |
| 🗉 [ Rece                                                                                                    | epcja                  |       | MALBRU                                        | Małgorzata BRULE                    | specjalista ds. Personalnych                 |          |
| Karl                                                                                                    | keting                 |       | MAGWAW                                        | Magdalena WAW                       | Recepcjonistka                               |          |
| Dvre                                                                                                    | racje<br>ktor Generalm | MACDZ |                                               | Maciej DZBAN                        | Dyrektor Finansowy                           |          |
| н 🎑 п                                                                                                    |                        |       | KRYNAR                                        | Krystyna NARTOWICZ                  | KIEROWNIK DZIAŁU CENTRALNEJ SPRZEDAŻ         |          |
| <ul> <li>              € Kadry              </li> <li>             € Koordynatorzy Bizi             </li> <li>             € Dyrektor Finansow          </li> </ul> |                        |       | kontomierz                                    | Konto Mierz                         | Pracownik                                    |          |
|                                                                                                    |                        |       | JOASTA                                        | Joanna STAR                         | Zastępca Głownej Księgowej                   |          |
|                                                                                                    |                        | 2     | jnowak                                        | Jan Nowak                           | Prezes Zarządu                               |          |
| Filtry 9                                                                                                    | - 3                    | 2     | JARNOW                                        | Jarosław NOWAK                      | SAMODZIELNY KSIęGOWY                         |          |
| Odznacz wszystkie                                                                                                    |                        |       | IZADM                                         | Izabela DMUCH                       | SPECJALISTA DS. ROZLICZEŃ CENTRALNEJ SP      |          |
| Grupy                                                                                                    | OR                     |       | DORTRO                                        | Dorota TROJAN                       | Kierownik ds zarządzania IT, procesami i ISO |          |
| Typ konta                                                                                                    | OR                     |       | diksowicz                                     | Demo Iksowicz                       | Główny Księgowy                              |          |
| Cechy                                                                                                    | AND                    |       | dgrzesinski                                   | Daniel Grzesinski                   | Handlowiec                                   |          |
| Aktywne                                                                                                    | OR                     |       | BEADYN                                        | Beata DYLSKA                        |                                              |          |
| ✓ Tak                                                                                                    |                        |       | bcacko                                        | Barbara Cacko                       | Asystent Zarządu                             |          |
| Nie                                                                                                    | 0.7                    |       | ALEZDE                                        | Aleksandra ZDEK                     | Szef Recepcji                                |          |
| Wygasłe                                                                                                    | OR                     |       | akowalska                                     | Anna Kowalska                       | Kierownik Działu Handlowego                  | KDH      |
| Posiada zdjęcie                                                                                                    | OR                     |       | admin_demo                                    | Administrator Systemu               | Demo S.A.                                    | demo     |

## Dodawanie nowego konta pracownika

Aby dodać nowe konto, niezbędne jest utworzenie <u>struktury organizacyjnej</u>. Konto tworzymy po kliknięciu przycisku **Nowe** w **Pasku narzędzi - za pomocą kreatora** lub **uzupełniając kartotekę pracownika**, w zależności od odpowiedzi na pytanie w wyświetlonym oknie pop-up. Poniżej zostanie omówiony kreator.

| ator tworzenia i                   | nowego konta pracownika               |                     |        |
|------------------------------------|---------------------------------------|---------------------|--------|
| <b>rok 1. Dane po</b><br>Podaj dar | dstawowe<br>ne podstawowe pracownika. |                     | >      |
| Nazwa konta                        | kontomierz                            | Zdjęcie             | ·a 🧕   |
| Imię                               | Konto                                 |                     |        |
| Nazwisko                           | Mierz                                 |                     |        |
| Inicjały                           | KM                                    |                     |        |
| E-mail<br>Informacje               | mierzk@exponenta.com                  |                     |        |
|                                    |                                       | Podpis <sup>®</sup> | · 🗐 💈  |
|                                    |                                       |                     |        |
| Hasło                              |                                       |                     |        |
| Powtórz hasło                      |                                       |                     |        |
|                                    |                                       | Dalej >             | Anuluj |

Kreator dodawania nnowego konta pracownika - krok 1

W pierwszym kroku:

- podajemy dane podstawowe: nazwę konta (login), imię, nazwisko, adres email oraz hasło (do logowania w systemie eDokumenty)
- opcjonalnie dodajemy zdjęcie i/lub podpis w formie grafiki, który może być wstawiany do dokumentów generowanych z szablonu. Po kliknięciu ikony
   Isotaje wyświetlony Ekspolorator obrazków (katalog Pracownicy dla zdjęć, folder Faksymile dla podpisów), w którym wybieramy grafikę. Aby
   usunąć obrazek, klikamy ikonę ).

### W kolejnym kroku przypisujemy pracowników do grup.

| ator tworzenia nowego k                                               | onta pracownika |                   |        |
|-----------------------------------------------------------------------|-----------------|-------------------|--------|
| rok 2. Przydzielenie do<br>Wybierz grupy lub r<br>Domyślnie grupa "Pr | ×               |                   |        |
| Dostępne grupy:                                                       |                 | Grupy użytkownika |        |
| Administratorzy                                                       |                 | 🔺 🚽 🎇 Pracownicy  |        |
| Kierownicy                                                            |                 |                   |        |
|                                                                       |                 |                   |        |
|                                                                       |                 |                   |        |
|                                                                       |                 |                   |        |
|                                                                       |                 |                   |        |
|                                                                       |                 |                   |        |
|                                                                       |                 |                   |        |
|                                                                       |                 |                   |        |
|                                                                       |                 |                   |        |
|                                                                       |                 | < Wstecz Dalei >  | Apului |

Kreator dodawania nnowego konta pracownika - krok 2

Aby użytkownik mógł zalogować się do systemu, musi się znaleźć w grupie *Pracownicy*. Aby przypisać pracownika do grupy, zaznaczmy odpowiedni checkbox na liście Dostępne grupy. Wyłączenie z danej grupy pracownika następuje po kliknięciu ikony X na liście Grupy użytkownika.

Następnym etapem jest przydzielenie pracownika do stanowiska.

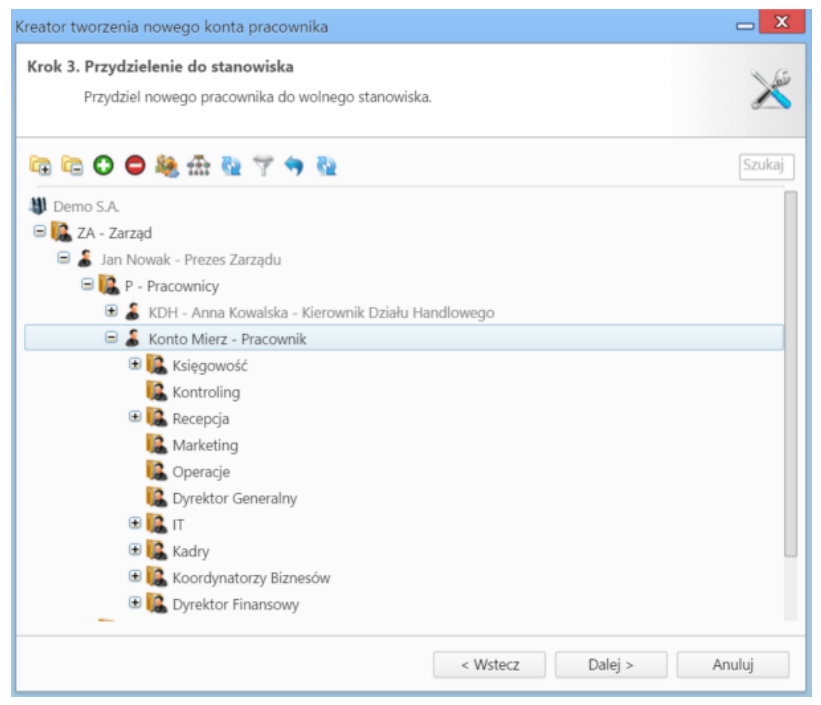

Kreator dodawania nnowego konta pracownika - krok 3

Operację tę możemy wykonać za pośrednictwem kreatora (uruchamianego po kliknięciu ikony 🌺 lub po wyświetleniu komunikatu) lub zaznaczając na drzewku struktury organizacyjnej wolne **stanowisko** i klikając ikonę 💽. W tym kroku możemy (np. jeśli stanowisko nie zostało wcześniej utworzone) - po kliknięciu ikony 🏦 - <u>edytować strukturę organizacyjną</u>.

### Kreator przydzielania pracownika do stanowiska obejmuje następujące czynności:

- wybór stanowiska na drzewie struktury
- wybór z listy pracownika, który wcześniej zajmował wybrane stanowisko, lub którego obowiązki chcemy przepisać wybranemu pracownikowi wraz z zaznaczeniem zakresu
  - przydzielanie do stanowiska z przepisaniem obowiązków lub
  - przepisanie tylko wybranych obowiązków <u>Uwaga</u>
  - Przydzielając pracownika do stanowiska, należy upewnić się, że jest ono wolne.
  - wybór elementów, które mają być przepisane wybranemu pracownikowi w tym:
  - uprawnienia do spraw, za które odpowiednialny był poprzedni pracownik
  - · uprawnienia do spraw, do których był uprawniony poprzedni pracownik
  - opieka na klientami, którymi opiekował się poprzedni pracownik
  - przepisanie odpowiedzialności za otwarte zdarzenia
  - zachować uprawnienia do działu dodawanego pracownika

Po kliknięciu przycisku Dalej wyświetlone zostaje podsumowanie.

| Kreato | r tworzenia nowego                  | konta pracow                    | nika   |     |        |         | <b>—</b> X |
|--------|-------------------------------------|---------------------------------|--------|-----|--------|---------|------------|
| Krok   | 4. Podsumowanie<br>Podsumowanie ust | <b>ustawień</b><br>awień nowego | konta. |     |        |         | ×          |
|        | Nazwa konta:                        | kontomierz                      | 0      |     |        |         | •          |
|        | Imię:                               | Konto                           | 0      |     |        |         |            |
|        | Nazwisko:                           | Mierz                           | 0      |     |        |         |            |
|        | Hasło:                              | walidacja<br>poprawna           | 0      |     |        |         |            |
|        | Przydzielenie do<br>stanowiska:     | stanowisko<br>Pracownik         | 0      |     |        | L.      |            |
|        | Przydzielenie do<br>grupy:          | walidacja<br>poprawna           | 0      |     |        |         |            |
|        | Prawa do<br>jednostek:              | walidacja<br>poprawna           | 0      |     |        |         |            |
|        | Prawa do systemu:                   | walidacja<br>poprawna           | 0      |     |        |         | ¥          |
|        |                                     |                                 |        | < V | Vstecz | Dalej > | Anuluj     |

Kreator dodawania nnowego konta pracownika - podsumowanie

Kliknięcie **Dalej** powoduje powrót do listy kont pracowników.

#### <u>Uwaga</u>

Dodawanie nowych kont jest możliwe również za pośrednictwem importu struktury z pliku \*.csv.

#### <u>Uwaga</u>

Liczba użytkowników jest ograniczona przez liczbę licencji.

### Edycja kartoteki pracownika

Aby dokonać zmian w kartotece pracownika, wykonujemy jedną z trzech czynności:

- · klikamy dwukrotnie nazwę konta na liście
- zaznaczamy nazwę na liście prawym przyciskiem myszy i z otwartego menu wybieramy Edytuj
- zaznaczamy nazwę konta na liście i klikamy Edycja w Pasku narzędzi.

Zmiany zapisujemy klikając przycisk Zapisz.

#### Dezaktywacja i przywracanie kont pracowników

Konta pracowników mogą być dezaktywowane przez uprawnionego administratora:

- po zaznaczeniu nazwy konta liście prawym przyciskiem myszy i kliknięciu Dezaktywacja w rozwiniętym menu lub
- po zaznaczeniu nazy konta na liście i kliknięciu iikony Dezaktywacja w Pasku narzędzi.

Chęć wykonania tej czynności potwierdzamy klikając Tak w wyświetlonym oknie.

Konto może być **ponownie aktywowane** po jego zaznaczeniu na liście (dla wygody warto wyświetlić niekatywne konta korzystając z filtra **Aktywne > Nie**) i kliknięciu ikony **Przywróć** w **Pasku narzędzi**.

W systemie eDokumenty istnieje także możliwość zdefiniowania czasu aktywności konta. Opcja ta może być wykorzystana np. w sytuacji, kiedy zakładamy skrzynkę mailową studentowi odbywającemu praktyki w naszej firmie, na czas określony. Po ustalonym czasie konto takie zostanie automatycznie wygaszone (co jest równoważne z zablokowaniem możliwości logowania się), z opcją przedłużenia okresu ważności. Datę tę określamy w <u>kartotece pracownika</u> w polu **Ważność**.